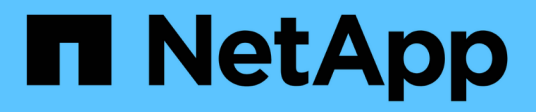

# **Restore custom plug-in resources**

SnapCenter Software 4.9

NetApp March 20, 2024

This PDF was generated from https://docs.netapp.com/us-en/snapcenter-49/protectscc/task\_restore\_custom\_plug\_in\_resources.html on March 20, 2024. Always check docs.netapp.com for the latest.

# **Table of Contents**

| Re | store custom plug-in resources                      | 1 |
|----|-----------------------------------------------------|---|
|    | Restore custom plug-in resources                    | 1 |
|    | Restore a resource backup                           | 1 |
|    | Restore resources using PowerShell cmdlets          | 3 |
|    | Monitor custom plug-in resources restore operations | 5 |

# **Restore custom plug-in resources**

## **Restore custom plug-in resources**

The restore and recovery workflow includes planning, performing the restore operations, and monitoring the operations.

#### About this task

The following workflow shows the sequence in which you must perform the restore operation:

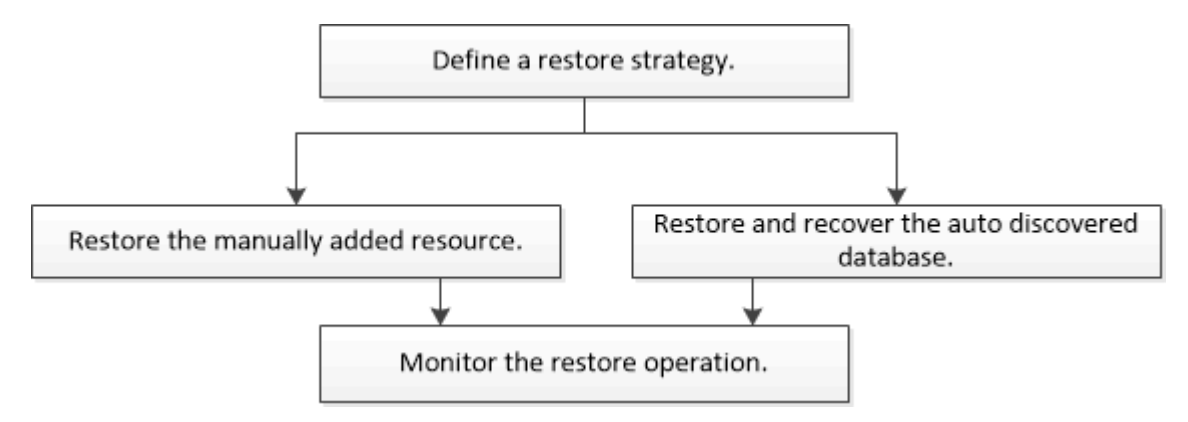

You can also use PowerShell cmdlets manually or in scripts to perform backup, restore, and clone operations. For information about PowerShell cmdlets, use the SnapCenter cmdlet help or see the SnapCenter Software Cmdlet Reference Guide.

## **Restore a resource backup**

You can use SnapCenter to restore resources. The capabilities of the restore operations depends upon the plug-in that you use.

#### Before you begin

- You must have backed up the resource or resource groups.
- The SnapCenter administrator must have assigned you the storage virtual machines (SVMs) for both the source volumes and destination volumes if you are replicating Snapshot copies to a mirror or vault.
- You must have cancelled any backup operation that is currently in progress for the resource or resource group you want to restore.

#### About this task

The default restore operation only restores storage objects. Restore operations at the application level can only be performed if the custom plug-in provides that capability.

#### Steps

- 1. In the left navigation pane, click Resources, and then select the appropriate plug-in from the list.
- 2. In the Resources page, filter resources from the **View** drop-down list based on resource type.

The resources are displayed along with information such as type, host or cluster name, associated resource groups and policies, and status.

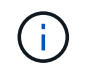

Although a backup might be for a resource group, when you restore, you must select the individual resources you want to restore.

If the resource is not protected, Not protected is displayed in the Overall Status column.

The status *Not protected* in the **Overall Status** column can mean either that the resource is not protected, or that the resource was backed up by a different user.

3. Select the resource or select a resource group and then select a resource in that group.

The resource topology page is displayed.

- 4. From the **Manage Copies** view, select **Backups** either from the primary or secondary (mirrored or vaulted) storage systems.
- 5.

In the Primary backup(s) table, select the backup that you want to restore from, and then click

| (search T                                    |    | 6 M S               |
|----------------------------------------------|----|---------------------|
| Backup Name                                  | 17 | End Date            |
| rg1_scspr0191685001_01-05-2017_01.35.06.6463 |    | 1/5/2017 1:35:27 AM |

- 6. In the Restore Scope page, select either **Complete Resource** or **File Level**.
  - a. If you selected **Complete Resource**, the resource backup is restored.

If the resource contains volumes or qtrees as Storage Footprint, then newer Snapshot copies on such volumes or qtrees are deleted and cannot be recovered. Also, if any other resource is hosted on same volumes or qtrees, then that resource is also deleted.

- b. If you selected **File Level**, then you can either select **All**, or select volumes or qtrees, and then enter the path related to the volumes or qtrees that are selected separated by commas.
  - You can select multiple volumes and qtrees.
  - If resource type is LUN, entire LUN is restored. You can select multiple LUNs.
     NOTE: If you select AII, all the files on the volumes, qtrees, or LUNs are restored.
- 7. In the **Recovery Type** page, perform the following steps: select option to apply logs. Make sure your plugin supports All logs and Logs until restore type before selecting it.

| If you want to                           | Do this                                                                         |
|------------------------------------------|---------------------------------------------------------------------------------|
| Restore all logs                         | Select <b>All logs</b> . Ensure that the plug-in supports <b>All logs</b> .     |
| Restore all logs till the specified time | Select <b>Logs until</b> . Ensure that the plug-in supports <b>Logs until</b> . |
| Restore the resource backup              | Select None.                                                                    |

- 8. In the **Pre ops** page, enter pre restore and unmount commands to run before performing a restore job.
- 9. In the **Post ops** page, enter mount and post restore commands to run after performing a restore job.
- 10. In the **Notification** page, from the **Email preference** drop-down list, select the scenarios in which you want to send the emails.

You must also specify the sender and receiver email addresses, and the subject of the email. SMTP must also be configured in the **Settings** > **Global Settings** page.

- 11. Review the summary, and then click Finish.
- 12. Monitor the operation progress by clicking **Monitor > Jobs**.

### **Restore resources using PowerShell cmdlets**

Restoring a resource backup includes initiating a connection session with the SnapCenter Server, listing the backups and retrieving backup information, and restoring a backup.

You must have prepared the PowerShell environment to execute the PowerShell cmdlets.

#### Steps

1. Initiate a connection session with the SnapCenter Server for a specified user by using the Open-SmConnection cmdlet.

Open-smconnection -SMSbaseurl https://snapctr.demo.netapp.com:8146/

2. Retrieve the information about the one or more backups that you want to restore by using the Get-SmBackup and Get-SmBackupReport cmdlets.

This example displays information about all available backups:

```
C:\PS>PS C:\> Get-SmBackup
                                                        BackupTime
BackupId
                            BackupName
BackupType
_____
                            _____
                                                         _____
_____
                 Payroll Dataset vise-f6 08... 8/4/2015
  1
                                                        11:02:32 AM
Full Backup
  2
                 Payroll Dataset vise-f6 08... 8/4/2015
                                                        11:23:17 AM
```

This example displays detailed information about the backup from January 29th 2015 to February 3rd, 2015:

PS C:\> Get-SmBackupReport -FromDateTime "1/29/2015" -ToDateTime "2/3/2015"

| SmBackupId                                                                                                    | :                                       | 113                                                                                                    |
|----------------------------------------------------------------------------------------------------|-----------------------------------------|----------------------------------------------------------------------------------------------------|
| SmJobId                                                                                                    | :                                       | 2032                                                                                                    |
| StartDateTime                                                                                                    | :                                       | 2/2/2015 6:57:03 AM                                                                                                    |
| EndDateTime                                                                                                    | :                                       | 2/2/2015 6:57:11 AM                                                                                                    |
| Duration                                                                                                    | :                                       | 00:00:07.3060000                                                                                                    |
| CreatedDateTime                                                                                                    | :                                       | 2/2/2015 6:57:23 AM                                                                                                    |
| Status                                                                                                    | :                                       | Completed                                                                                                    |
| ProtectionGroupName                                                                                                    | :                                       | Clone                                                                                                    |
| SmProtectionGroupId                                                                                                    | :                                       | 34                                                                                                    |
| PolicyName                                                                                                    | :                                       | Vault                                                                                                    |
| SmPolicyId                                                                                                    | :                                       | 18                                                                                                    |
| BackupName                                                                                                    | :                                       | Clone_SCSPR0019366001_02-02-2015_06.57.08                                                                                                    |
| VerificationStatus                                                                                                    | :                                       | NotVerified                                                                                                    |
|                                                                                                    |                                         |                                                                                                    |
|                                                                                                    |                                         |                                                                                                    |
| SmBackupId                                                                                                    | :                                       | 114                                                                                                    |
| SmBackupId<br>SmJobId                                                                                                    | :<br>:                                  | 114<br>2183                                                                                                    |
| SmBackupId<br>SmJobId<br>StartDateTime                                                                                                    | :<br>:<br>:                             | 114<br>2183<br>2/2/2015 1:02:41 PM                                                                                                    |
| SmBackupId<br>SmJobId<br>StartDateTime<br>EndDateTime                                                                                                    | :<br>:<br>:                             | 114<br>2183<br>2/2/2015 1:02:41 PM<br>2/2/2015 1:02:38 PM                                                                                                    |
| SmBackupId<br>SmJobId<br>StartDateTime<br>EndDateTime<br>Duration                                                                                                    | :<br>:<br>:<br>:                        | 114<br>2183<br>2/2/2015 1:02:41 PM<br>2/2/2015 1:02:38 PM<br>-00:00:03.2300000                                                                                                    |
| SmBackupId<br>SmJobId<br>StartDateTime<br>EndDateTime<br>Duration<br>CreatedDateTime                                                                                                   | :<br>:<br>:<br>:                        | 114<br>2183<br>2/2/2015 1:02:41 PM<br>2/2/2015 1:02:38 PM<br>-00:00:03.2300000<br>2/2/2015 1:02:53 PM                                                                                         |
| SmBackupId<br>SmJobId<br>StartDateTime<br>EndDateTime<br>Duration<br>CreatedDateTime<br>Status                                                                                         | ::::::::::::::::::::::::::::::::::::::: | 114<br>2183<br>2/2/2015 1:02:41 PM<br>2/2/2015 1:02:38 PM<br>-00:00:03.2300000<br>2/2/2015 1:02:53 PM<br>Completed                                                                            |
| SmBackupId<br>SmJobId<br>StartDateTime<br>EndDateTime<br>Duration<br>CreatedDateTime<br>Status<br>ProtectionGroupName                                                                  | ::::::::::::::::::::::::::::::::::::::: | 114<br>2183<br>2/2/2015 1:02:41 PM<br>2/2/2015 1:02:38 PM<br>-00:00:03.2300000<br>2/2/2015 1:02:53 PM<br>Completed<br>Clone                                                                   |
| SmBackupId<br>SmJobId<br>StartDateTime<br>EndDateTime<br>Duration<br>CreatedDateTime<br>Status<br>ProtectionGroupName<br>SmProtectionGroupId                                           | : : : : : : : : :                       | 114<br>2183<br>2/2/2015 1:02:41 PM<br>2/2/2015 1:02:38 PM<br>-00:00:03.2300000<br>2/2/2015 1:02:53 PM<br>Completed<br>Clone<br>34                                                             |
| SmBackupId<br>SmJobId<br>StartDateTime<br>EndDateTime<br>Duration<br>CreatedDateTime<br>Status<br>ProtectionGroupName<br>SmProtectionGroupId<br>PolicyName                             | : : : : : : : : : :                     | 114<br>2183<br>2/2/2015 1:02:41 PM<br>2/2/2015 1:02:38 PM<br>-00:00:03.2300000<br>2/2/2015 1:02:53 PM<br>Completed<br>Clone<br>34<br>Vault                                                    |
| SmBackupId<br>SmJobId<br>StartDateTime<br>EndDateTime<br>Duration<br>CreatedDateTime<br>Status<br>ProtectionGroupName<br>SmProtectionGroupId<br>PolicyName<br>SmPolicyId               | : : : : : : : : : : : : : : : : : : : : | 114<br>2183<br>2/2/2015 1:02:41 PM<br>2/2/2015 1:02:38 PM<br>-00:00:03.2300000<br>2/2/2015 1:02:53 PM<br>Completed<br>Clone<br>34<br>Vault<br>18                                              |
| SmBackupId<br>SmJobId<br>StartDateTime<br>EndDateTime<br>Duration<br>CreatedDateTime<br>Status<br>ProtectionGroupName<br>SmProtectionGroupId<br>PolicyName<br>SmPolicyId<br>BackupName | : : : : : : : : : : :                   | 114<br>2183<br>2/2/2015 1:02:41 PM<br>2/2/2015 1:02:38 PM<br>-00:00:03.2300000<br>2/2/2015 1:02:53 PM<br>Completed<br>Clone<br>34<br>Vault<br>18<br>Clone_SCSPR0019366001_02-02-2015_13.02.45 |

3. Restore data from the backup by using the Restore-SmBackup cmdlet.

```
Restore-SmBackup -PluginCode 'DummyPlugin' -AppObjectId
'scc54.sccore.test.com/DummyPlugin/NTP/DB1' -BackupId 269
-Confirm:$false
output:
Name
                   : Restore
'scc54.sccore.test.com\DummyPlugin\NTP\DB1'
                   : 2368
Id
                  : 10/4/2016 11:22:02 PM
StartTime
EndTime
                  :
IsCancellable
                 : False
IsRestartable
                  : False
IsCompleted
                  : False
IsVisible
                   : True
IsScheduled
                 : False
PercentageCompleted : 0
Description
                   :
Status
                  : Queued
Owner
                   :
Error
                   :
Priority
                   : None
Tasks
                   : {}
ParentJobID
                   : 0
EventId
                   : 0
JobTypeId
                   :
ApisJobKey
                  :
ObjectId
                   : 0
PluginCode
                   : NONE
PluginName
                   :
```

The information regarding the parameters that can be used with the cmdlet and their descriptions can be obtained by running *Get-Help command\_name*. Alternatively, you can also refer to the <u>SnapCenter Software</u> Cmdlet Reference Guide.

## Monitor custom plug-in resources restore operations

You can monitor the progress of different SnapCenter restore operations by using the Jobs page. You might want to check the progress of an operation to determine when it is complete or if there is an issue.

#### About this task

Post-restore states describe the conditions of the resource after a restore operation and any further restore actions that you can take.

The following icons appear on the Jobs page, and indicate the state of the operation:

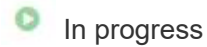

- Completed successfully
- 🗙 Failed

Completed with warnings or could not start due to warnings

- 🤊 Queued
- Ø Canceled

#### Steps

- 1. In the left navigation pane, click Monitor.
- 2. In the Monitor page, click Jobs.
- 3. In the **Jobs** page, perform the following steps:
  - a. Click T to filter the list so that only restore operations are listed.
  - b. Specify the start and end dates.
  - c. From the **Type** drop-down list, select **Restore**.
  - d. From the Status drop-down list, select the restore status.
  - e. Click Apply to view the operations that have been completed successfully.
- 4. Select the restore job, and then click **Details** to view the job details.
- 5. In the **Job Details** page, click **View logs**.

The View logs button displays the detailed logs for the selected operation.

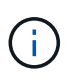

After the volume based restore operation, the backup metadata is deleted from the SnapCenter repository but the backup catalog entries remain in SAP HANA catalog. Though the restore job status displays , you should click on job details to see the warning sign of some of the child tasks. Click on the warning sign and delete the indicated backup catalog entries.

#### **Copyright information**

Copyright © 2024 NetApp, Inc. All Rights Reserved. Printed in the U.S. No part of this document covered by copyright may be reproduced in any form or by any means—graphic, electronic, or mechanical, including photocopying, recording, taping, or storage in an electronic retrieval system—without prior written permission of the copyright owner.

Software derived from copyrighted NetApp material is subject to the following license and disclaimer:

THIS SOFTWARE IS PROVIDED BY NETAPP "AS IS" AND WITHOUT ANY EXPRESS OR IMPLIED WARRANTIES, INCLUDING, BUT NOT LIMITED TO, THE IMPLIED WARRANTIES OF MERCHANTABILITY AND FITNESS FOR A PARTICULAR PURPOSE, WHICH ARE HEREBY DISCLAIMED. IN NO EVENT SHALL NETAPP BE LIABLE FOR ANY DIRECT, INDIRECT, INCIDENTAL, SPECIAL, EXEMPLARY, OR CONSEQUENTIAL DAMAGES (INCLUDING, BUT NOT LIMITED TO, PROCUREMENT OF SUBSTITUTE GOODS OR SERVICES; LOSS OF USE, DATA, OR PROFITS; OR BUSINESS INTERRUPTION) HOWEVER CAUSED AND ON ANY THEORY OF LIABILITY, WHETHER IN CONTRACT, STRICT LIABILITY, OR TORT (INCLUDING NEGLIGENCE OR OTHERWISE) ARISING IN ANY WAY OUT OF THE USE OF THIS SOFTWARE, EVEN IF ADVISED OF THE POSSIBILITY OF SUCH DAMAGE.

NetApp reserves the right to change any products described herein at any time, and without notice. NetApp assumes no responsibility or liability arising from the use of products described herein, except as expressly agreed to in writing by NetApp. The use or purchase of this product does not convey a license under any patent rights, trademark rights, or any other intellectual property rights of NetApp.

The product described in this manual may be protected by one or more U.S. patents, foreign patents, or pending applications.

LIMITED RIGHTS LEGEND: Use, duplication, or disclosure by the government is subject to restrictions as set forth in subparagraph (b)(3) of the Rights in Technical Data -Noncommercial Items at DFARS 252.227-7013 (FEB 2014) and FAR 52.227-19 (DEC 2007).

Data contained herein pertains to a commercial product and/or commercial service (as defined in FAR 2.101) and is proprietary to NetApp, Inc. All NetApp technical data and computer software provided under this Agreement is commercial in nature and developed solely at private expense. The U.S. Government has a non-exclusive, non-transferrable, nonsublicensable, worldwide, limited irrevocable license to use the Data only in connection with and in support of the U.S. Government contract under which the Data was delivered. Except as provided herein, the Data may not be used, disclosed, reproduced, modified, performed, or displayed without the prior written approval of NetApp, Inc. United States Government license rights for the Department of Defense are limited to those rights identified in DFARS clause 252.227-7015(b) (FEB 2014).

#### **Trademark information**

NETAPP, the NETAPP logo, and the marks listed at http://www.netapp.com/TM are trademarks of NetApp, Inc. Other company and product names may be trademarks of their respective owners.